# Check In to your reservation

Using the Booked Touch Client

## Touch the Check In button

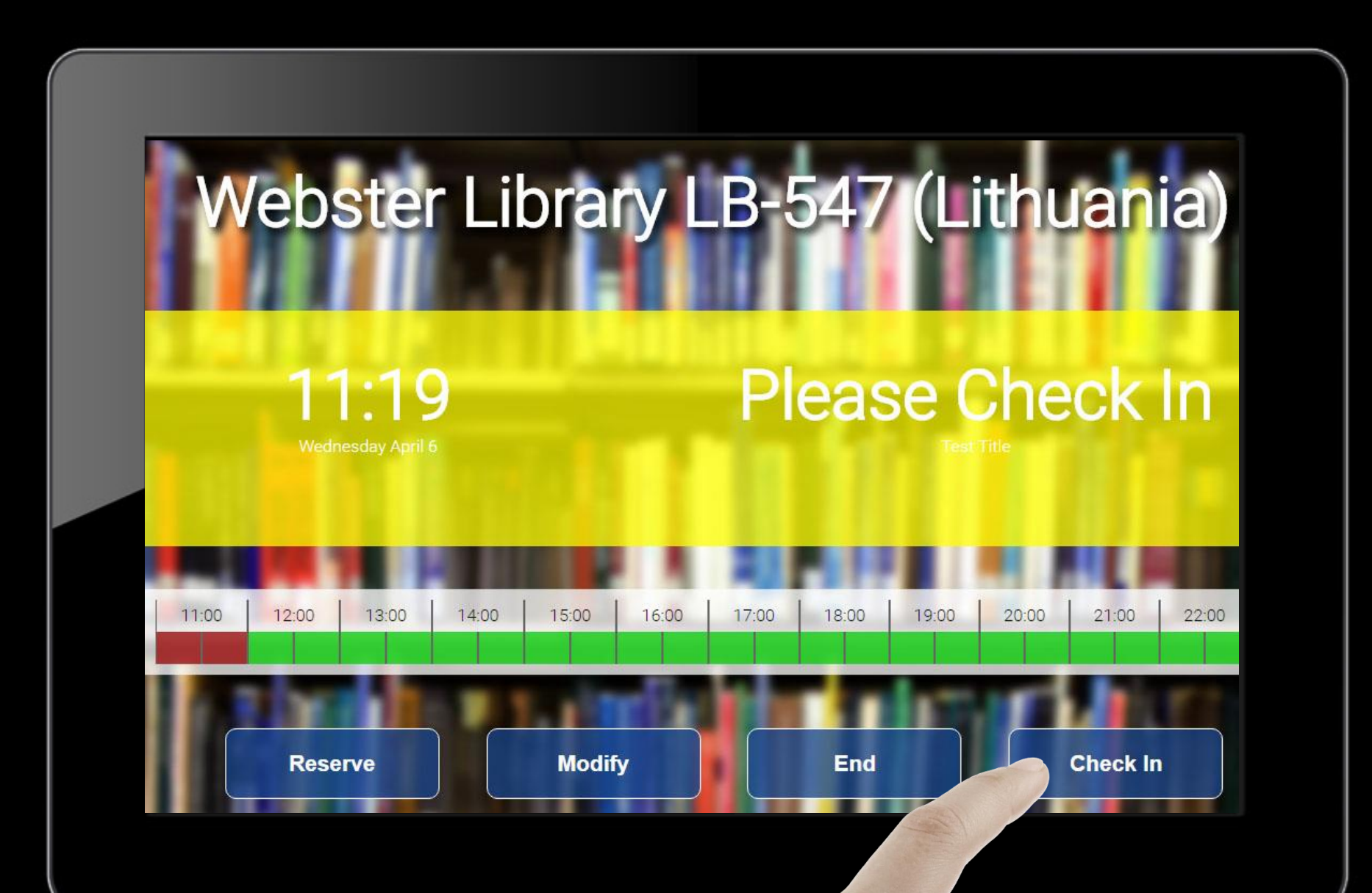

#### Only the reservation creator can check in. Login with your netname and password

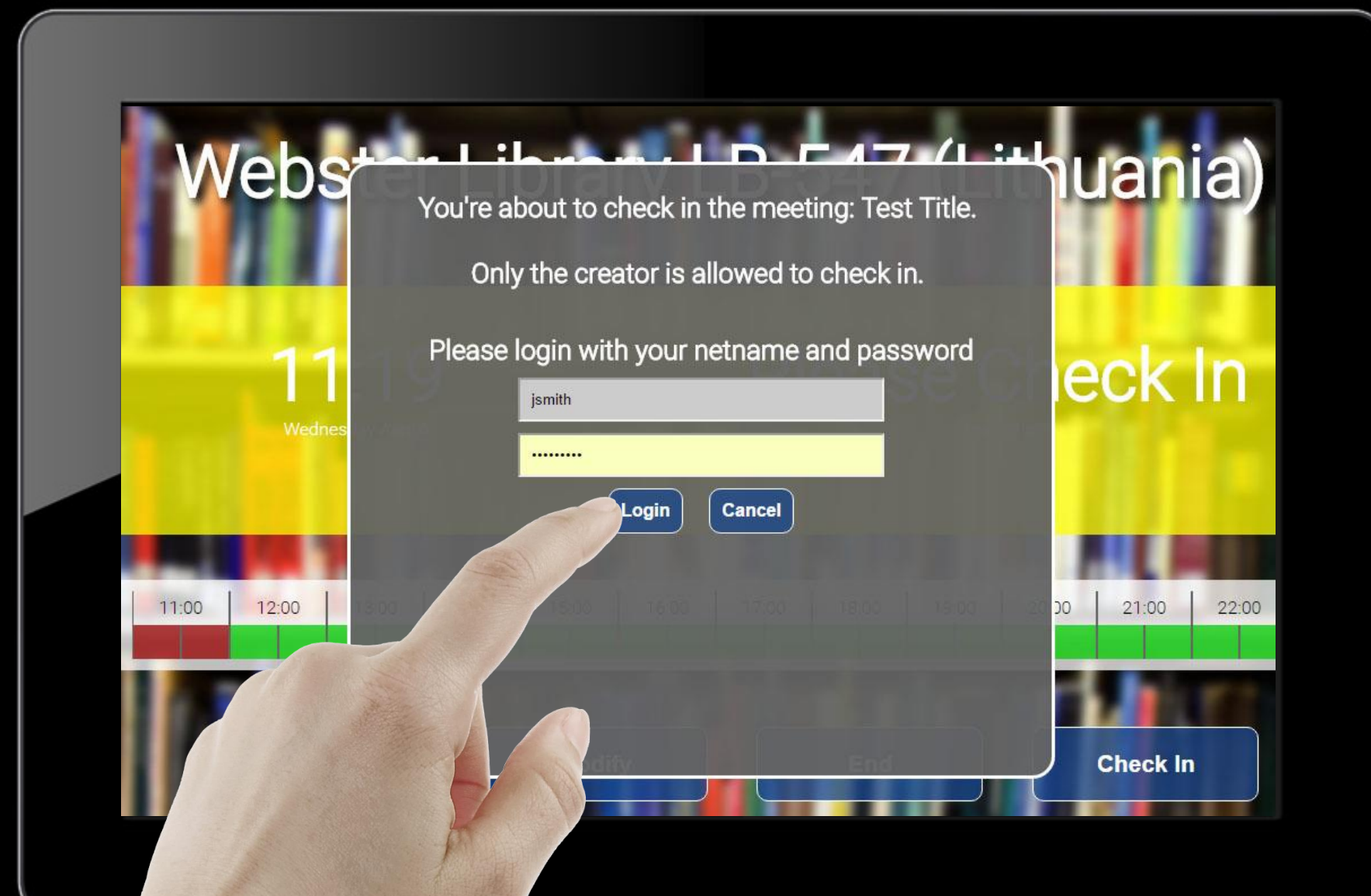

# Close the window

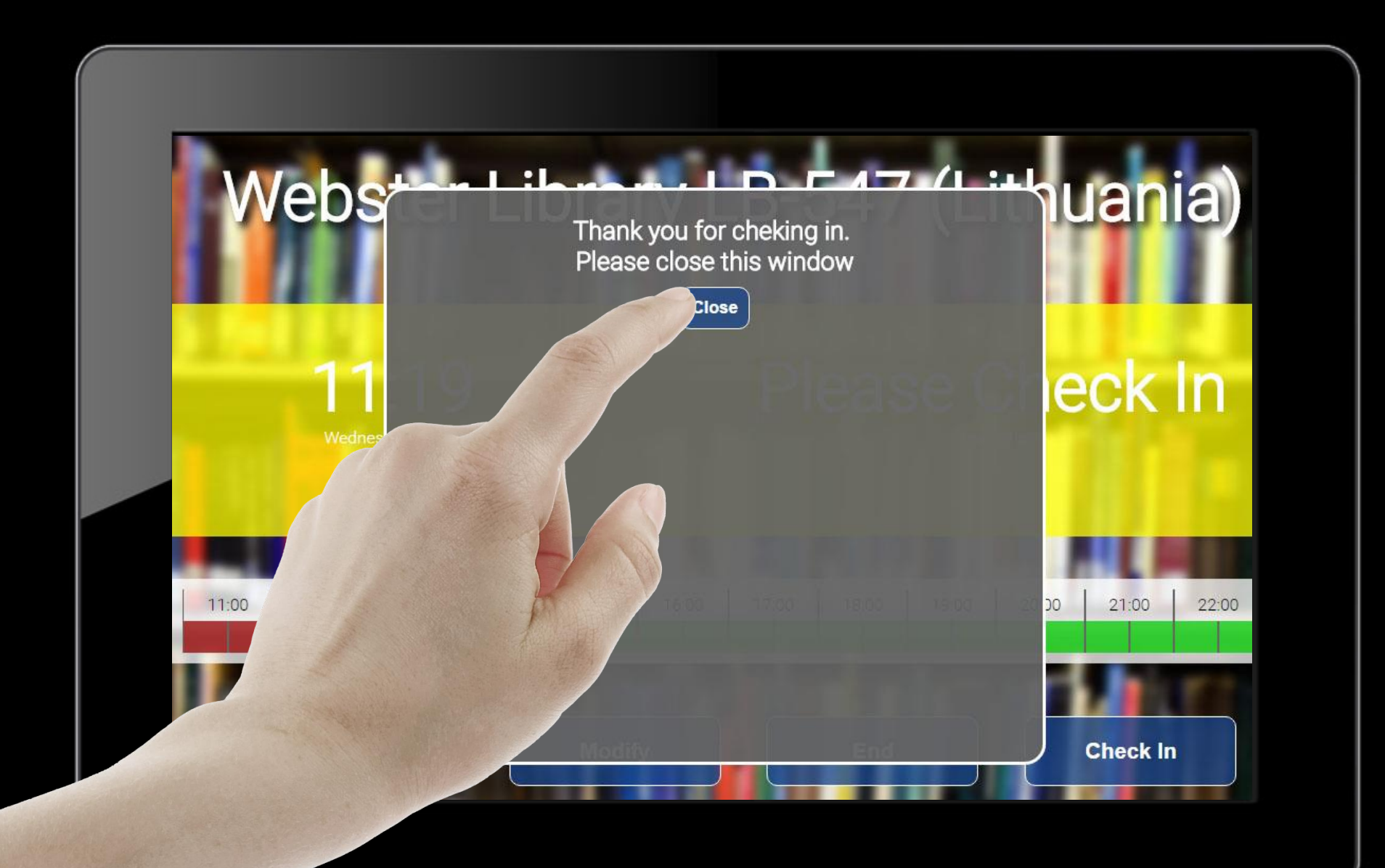

# The reservation status will change after a few seconds

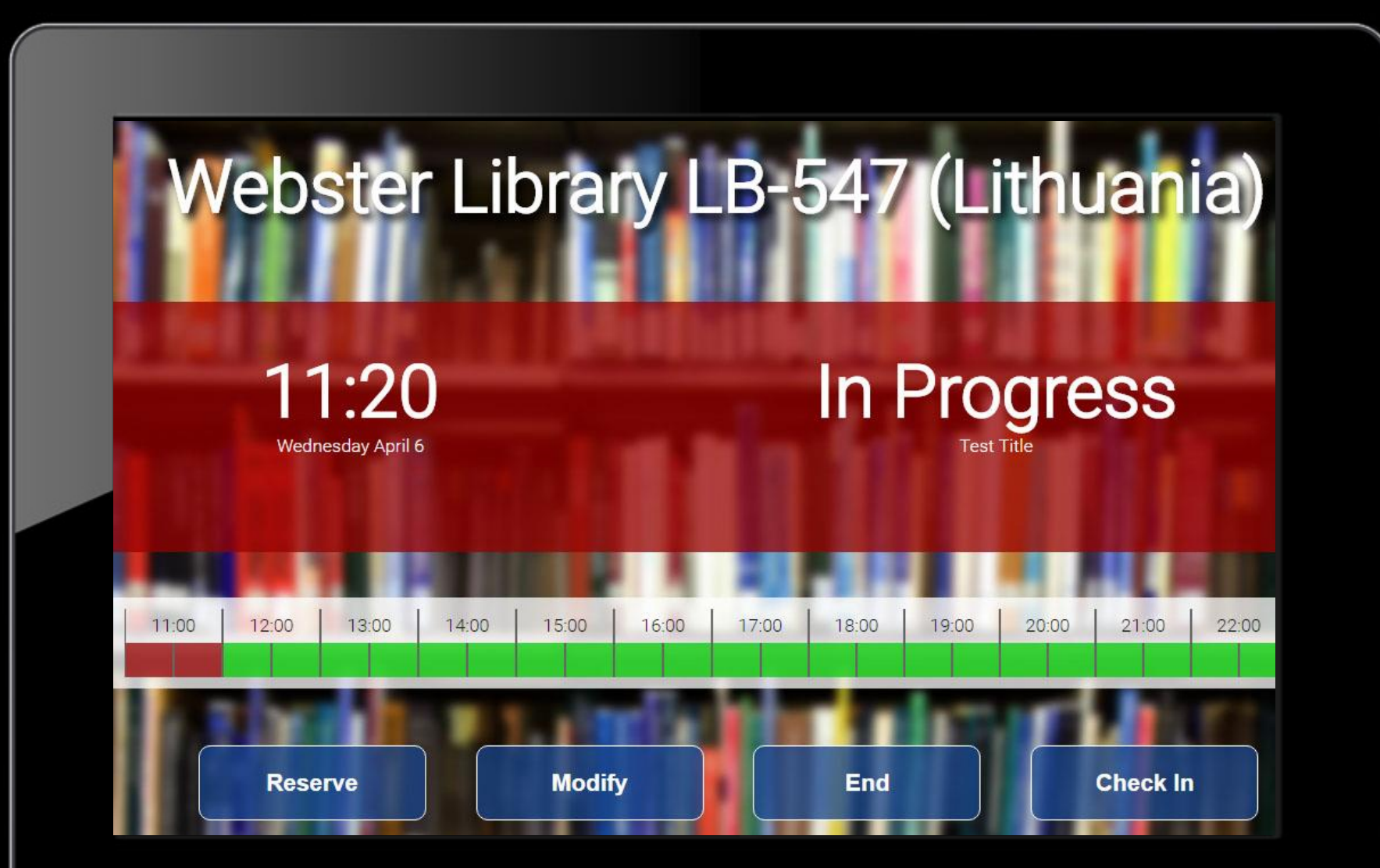

# Make a new reservation

Using the Booked Touch Client

#### Touch the Reserve button

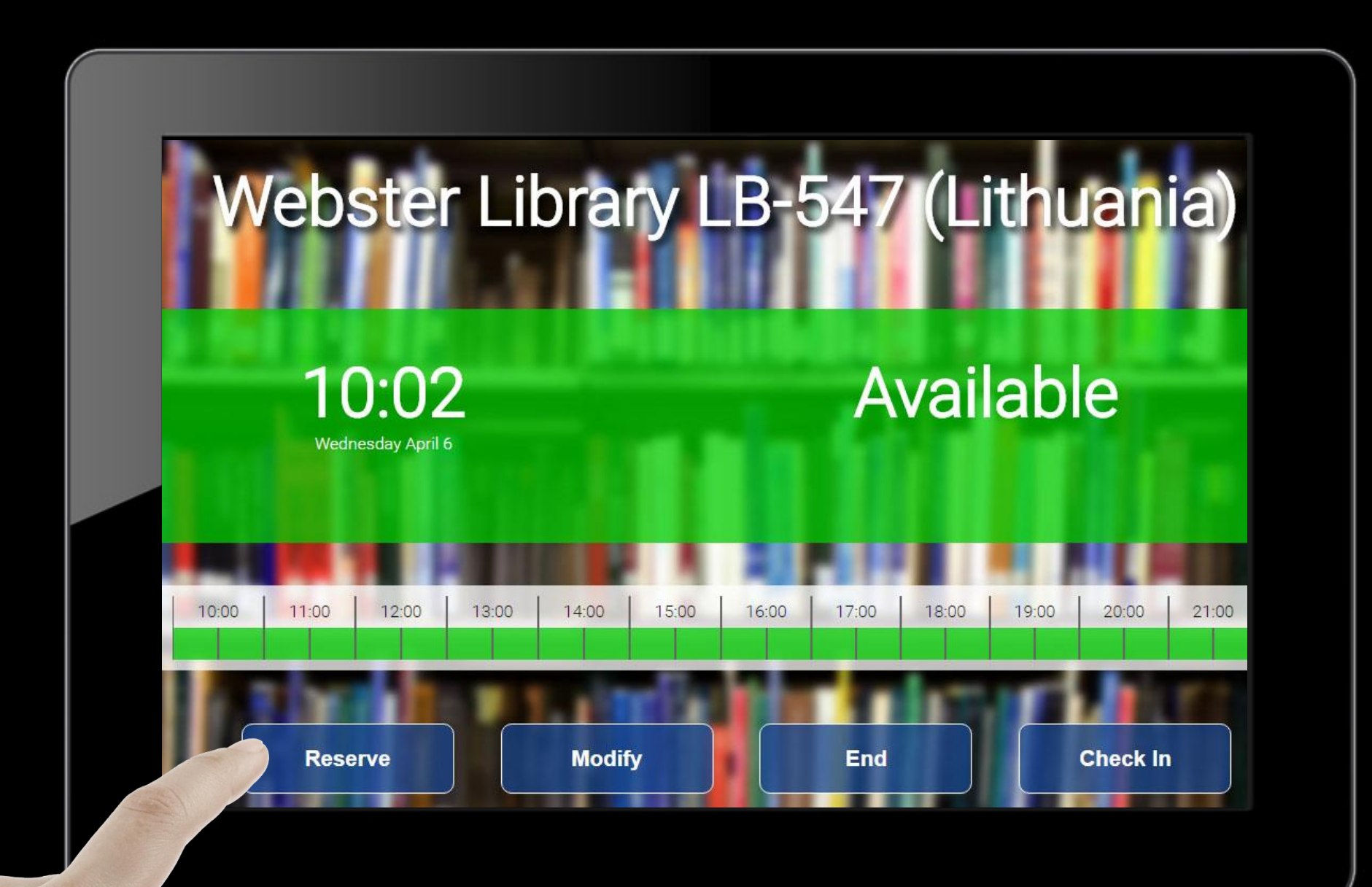

# Authenticate with netname and password

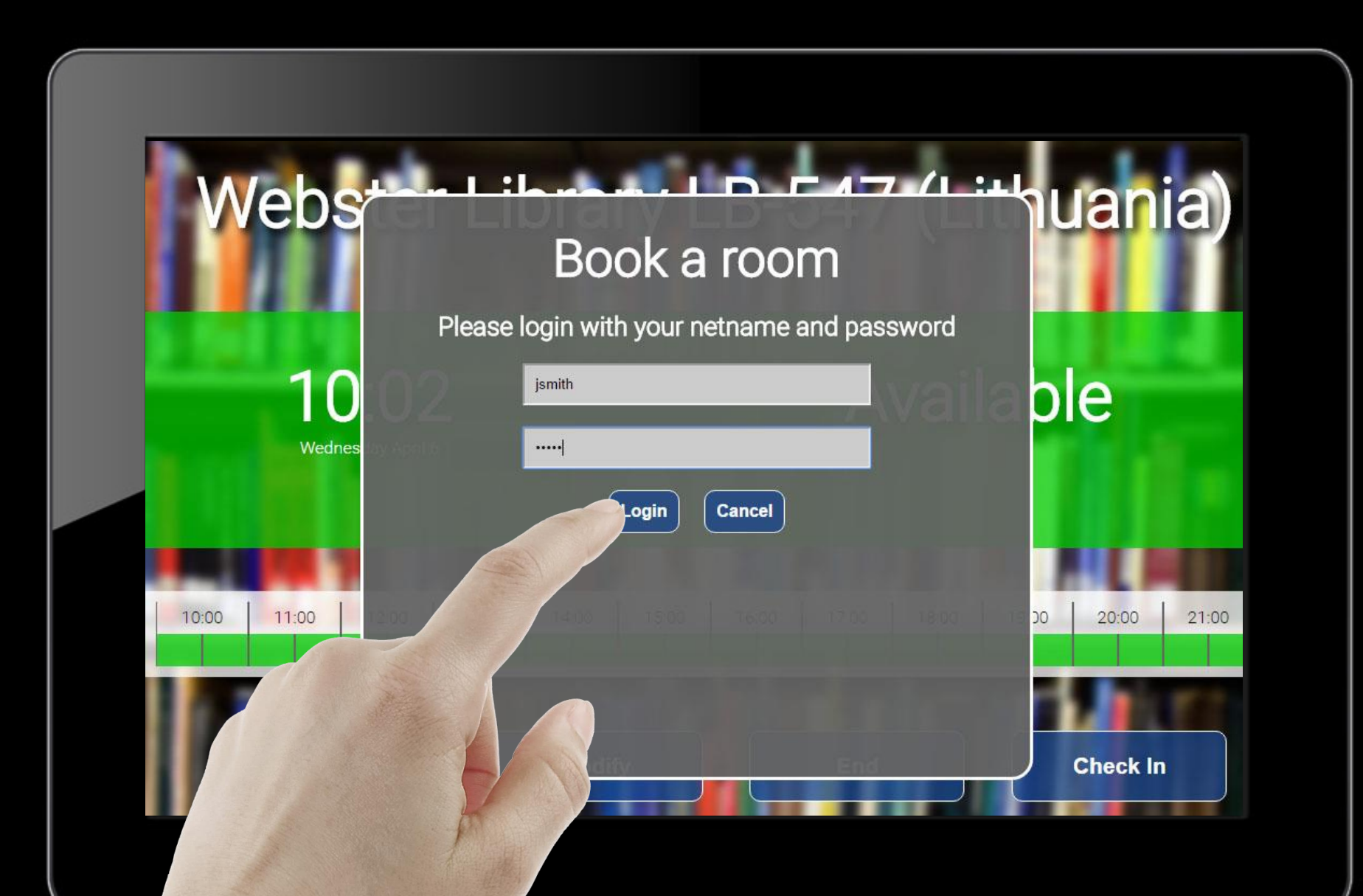

# Fill the appropriate information

| Webs              | Creat       | te new reservation | <mark>ካuania</mark> ) |
|-------------------|-------------|--------------------|-----------------------|
|                   | Name        | JIM SMITH          |                       |
| 10                | email       | jsmith@gmail.com   |                       |
| I U<br>Wednes     | Begin       | Select a time      | JIE                   |
| weates            | End         | Select a time      | and the second        |
|                   | Title       |                    |                       |
|                   |             |                    |                       |
| 10:00 11:00 12:00 | Description | 18.00              | 20:00 21:00           |
|                   |             | Create Cancel      |                       |
| Reserv            |             | Modify             | Check In              |

### Touch the create button

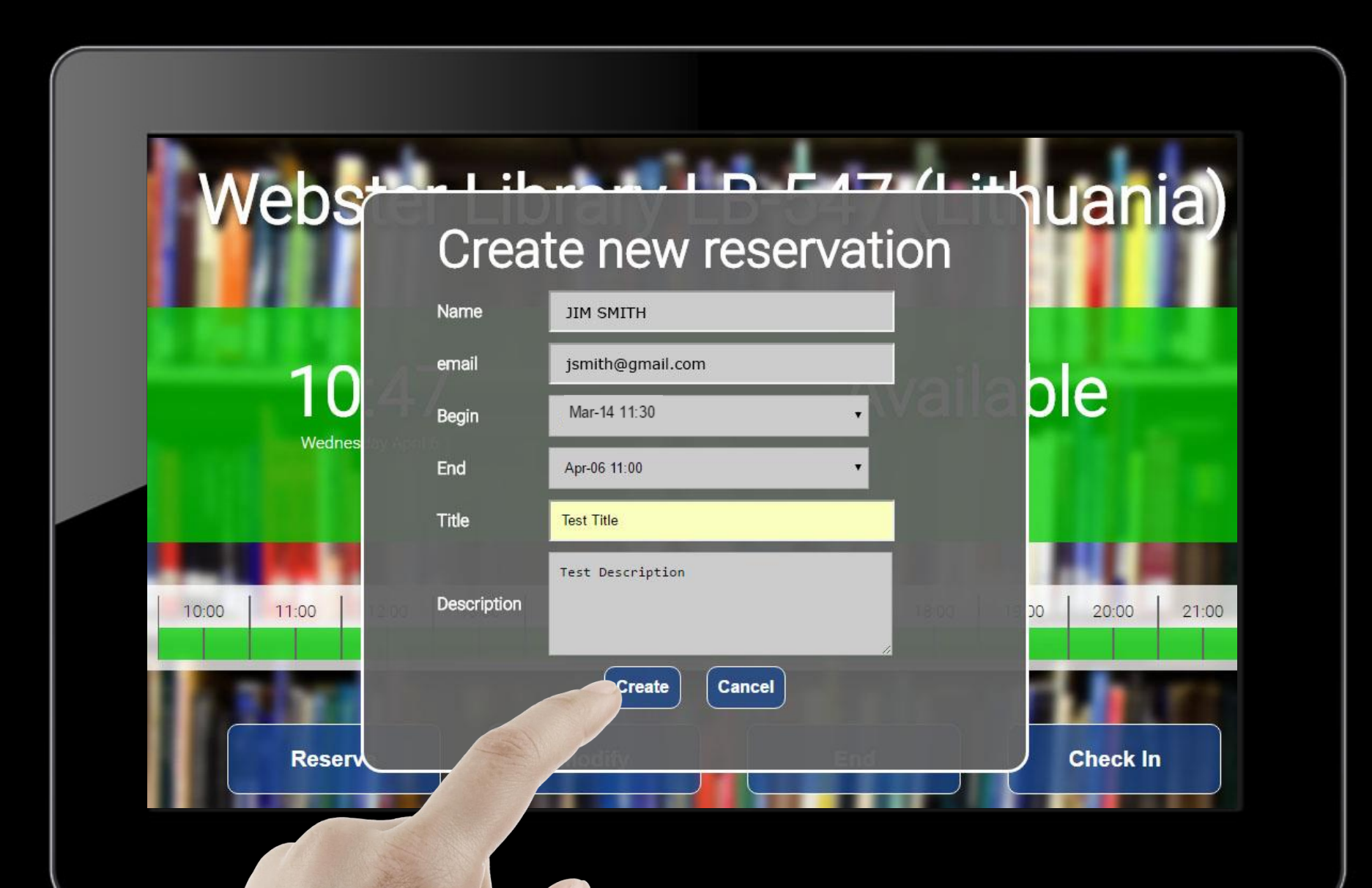

### The reservation has been created

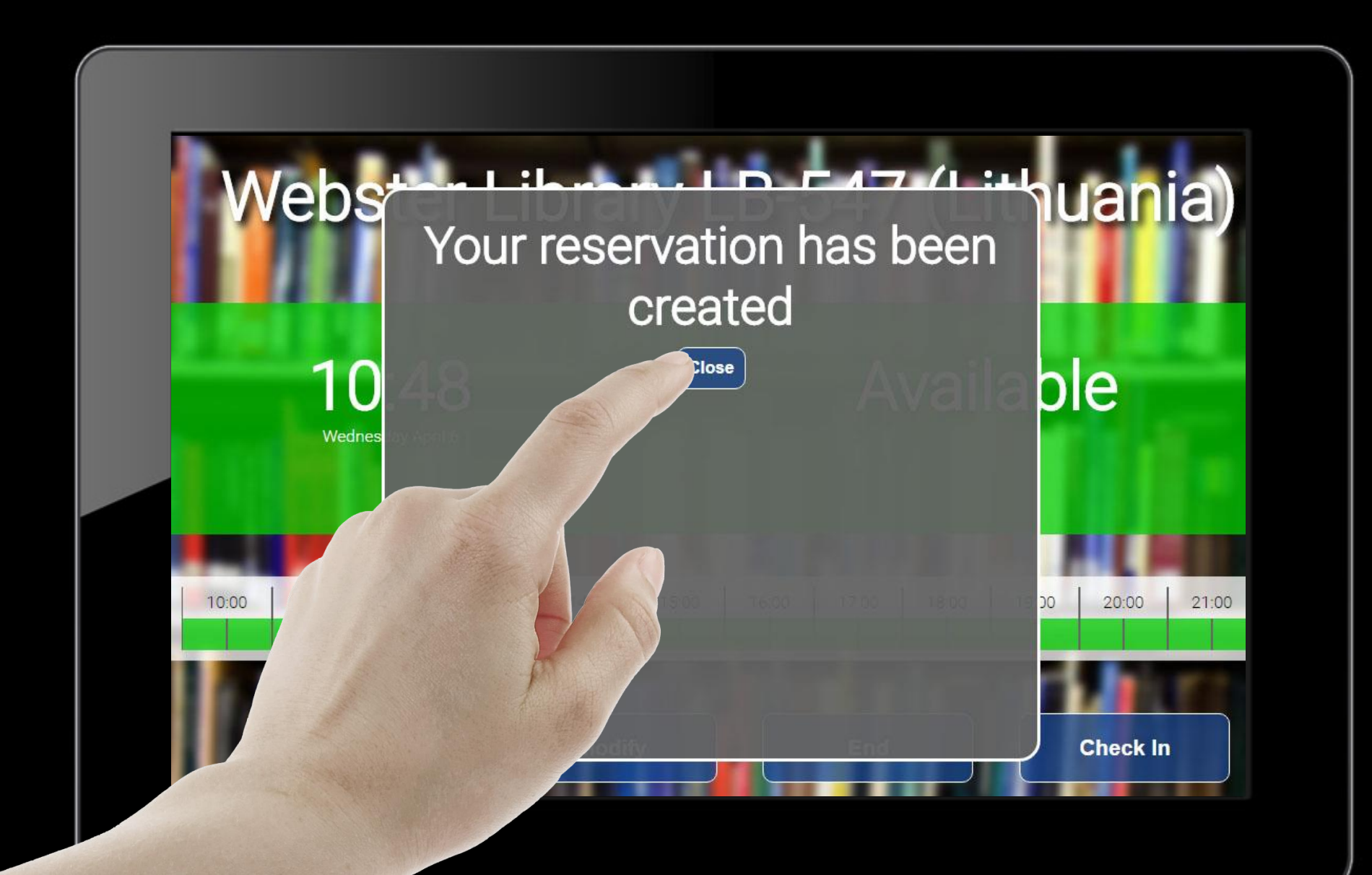

# The new reservation will appear in the main screen after a few seconds

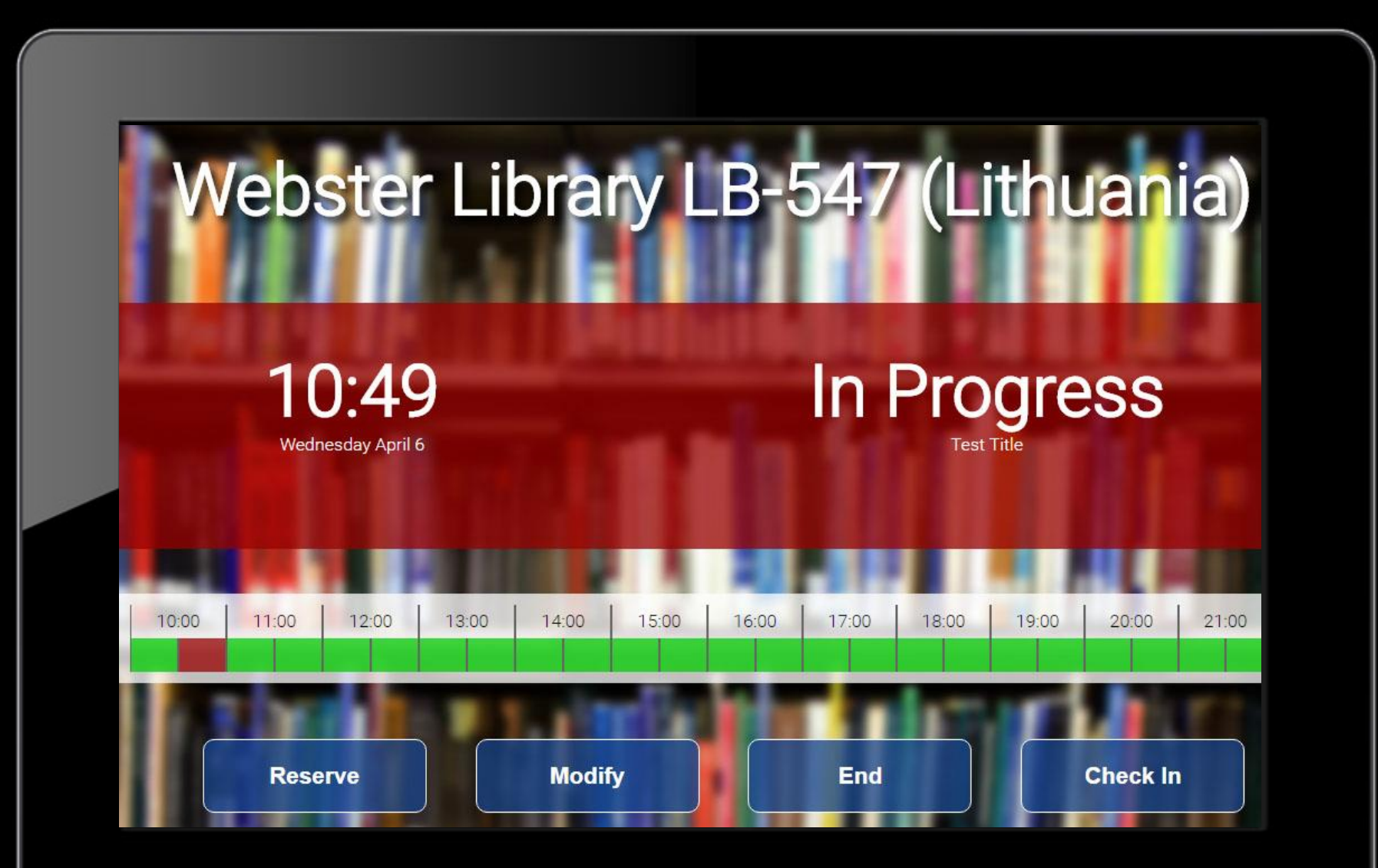

# Modify end time of an ongoing reservation

Using the Booked Touch Client

# Touch the modify button

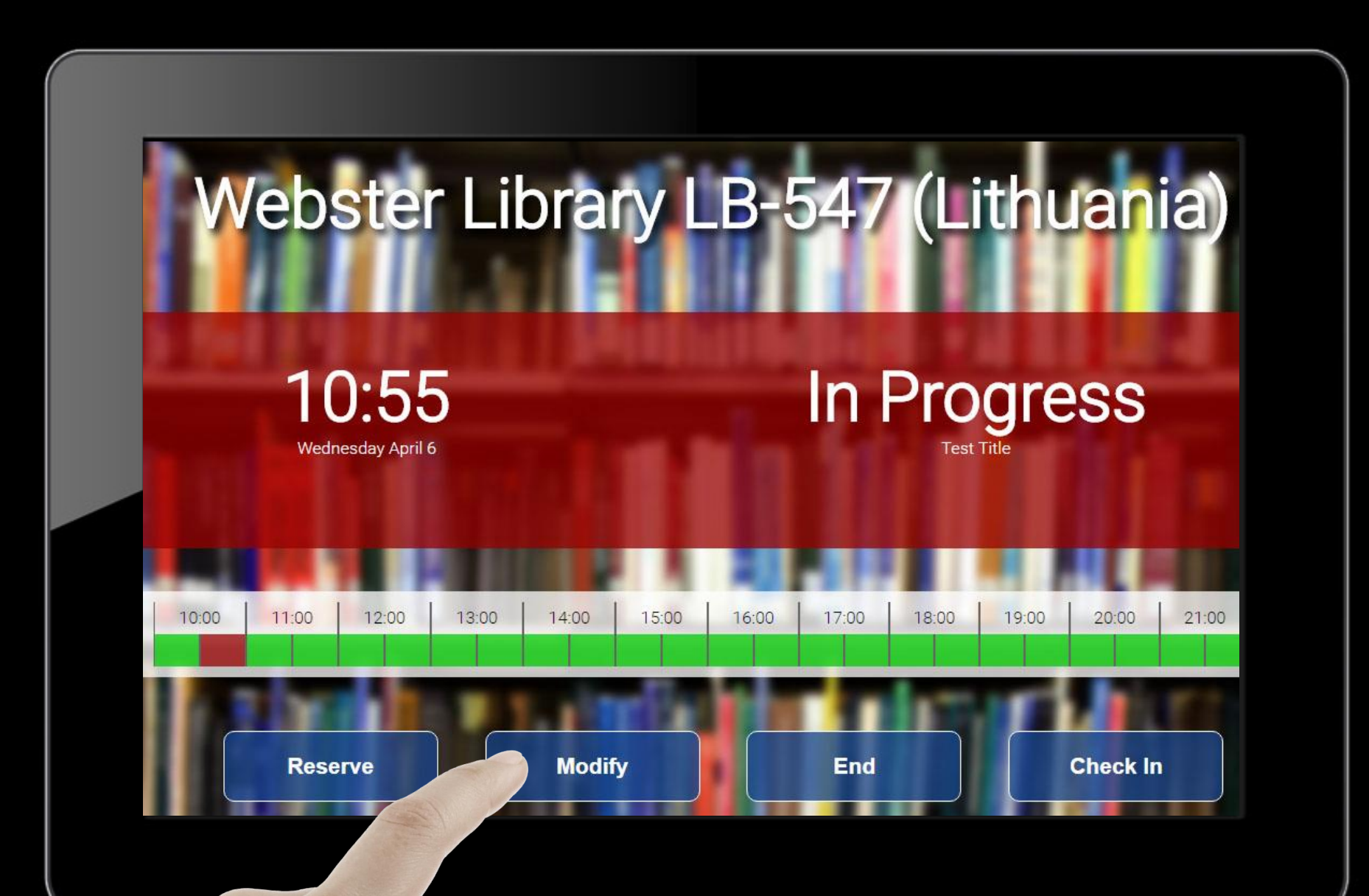

Only the reservation creator is allowed to the adjust the duration. Login with netname and password.

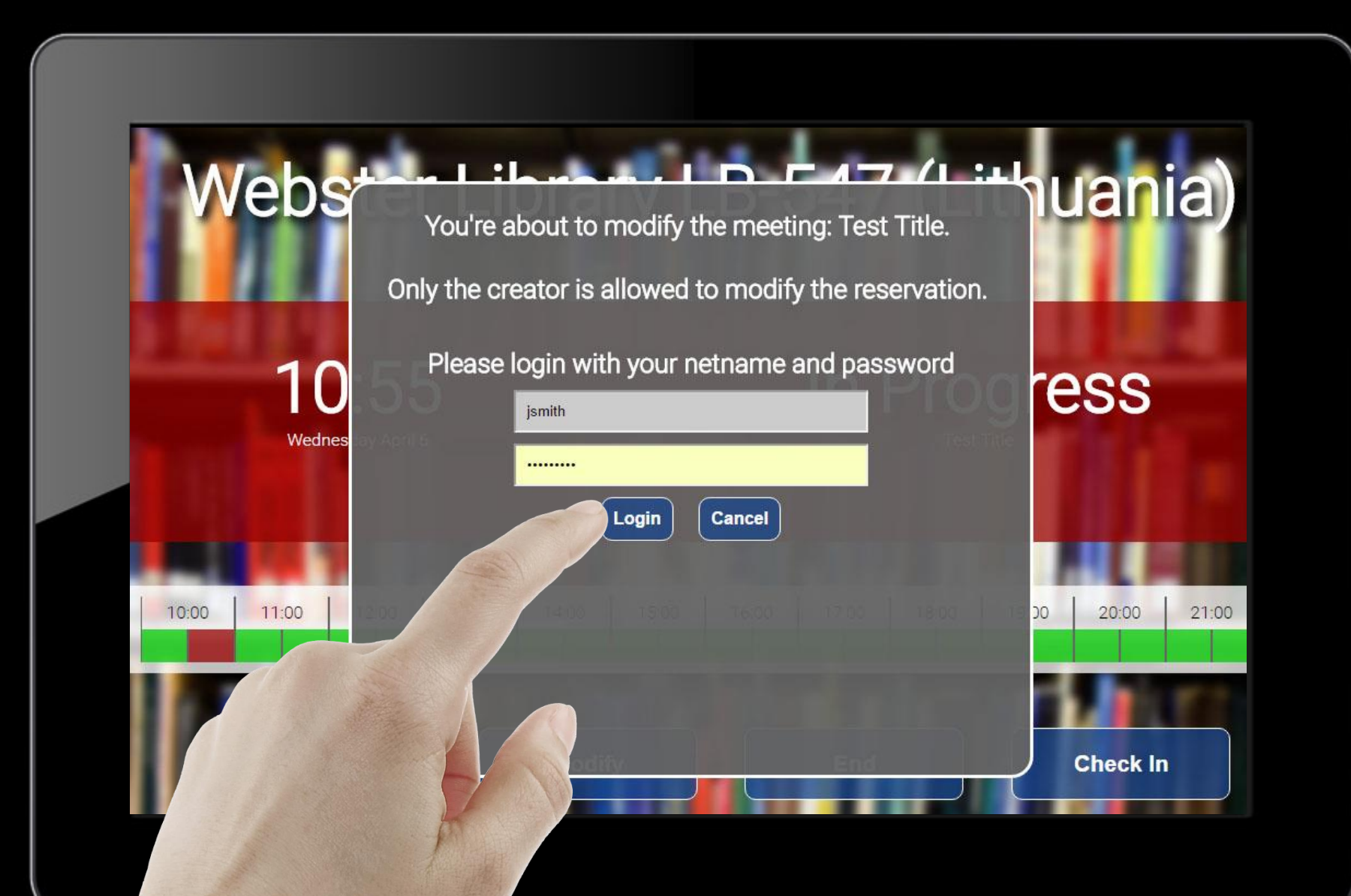

# Adjust the end time for the reservation

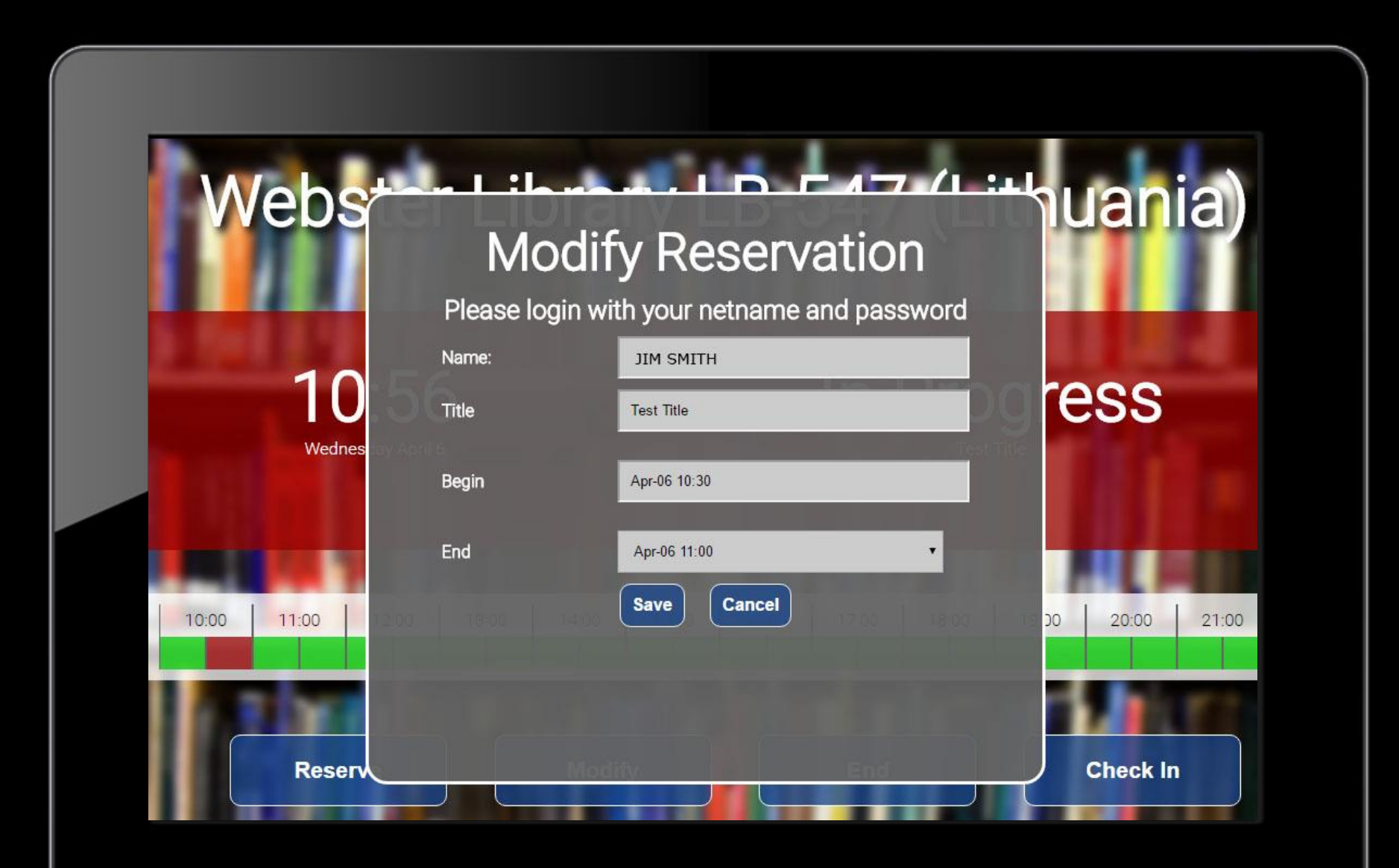

#### Save the changes

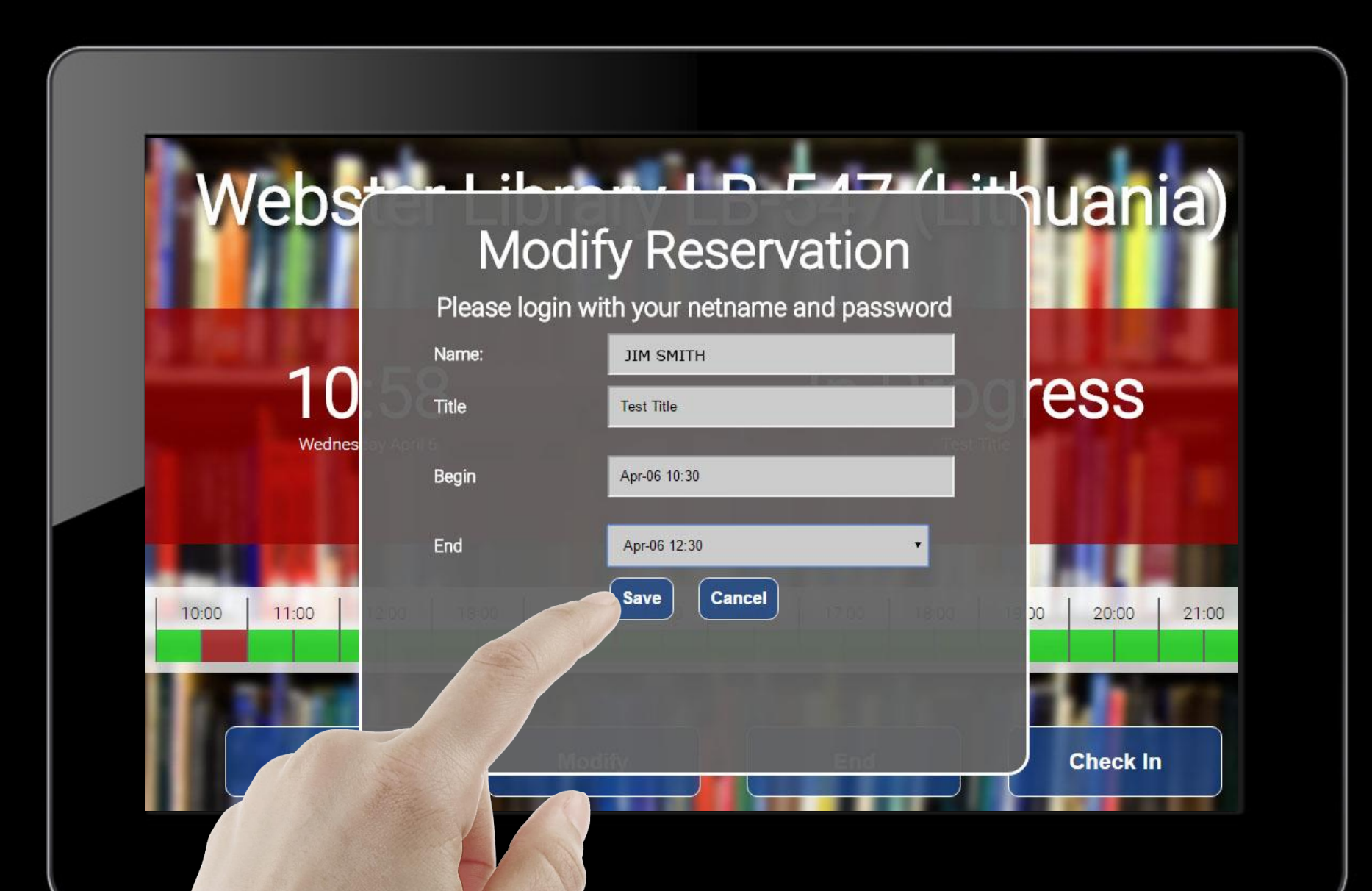

## Close the window

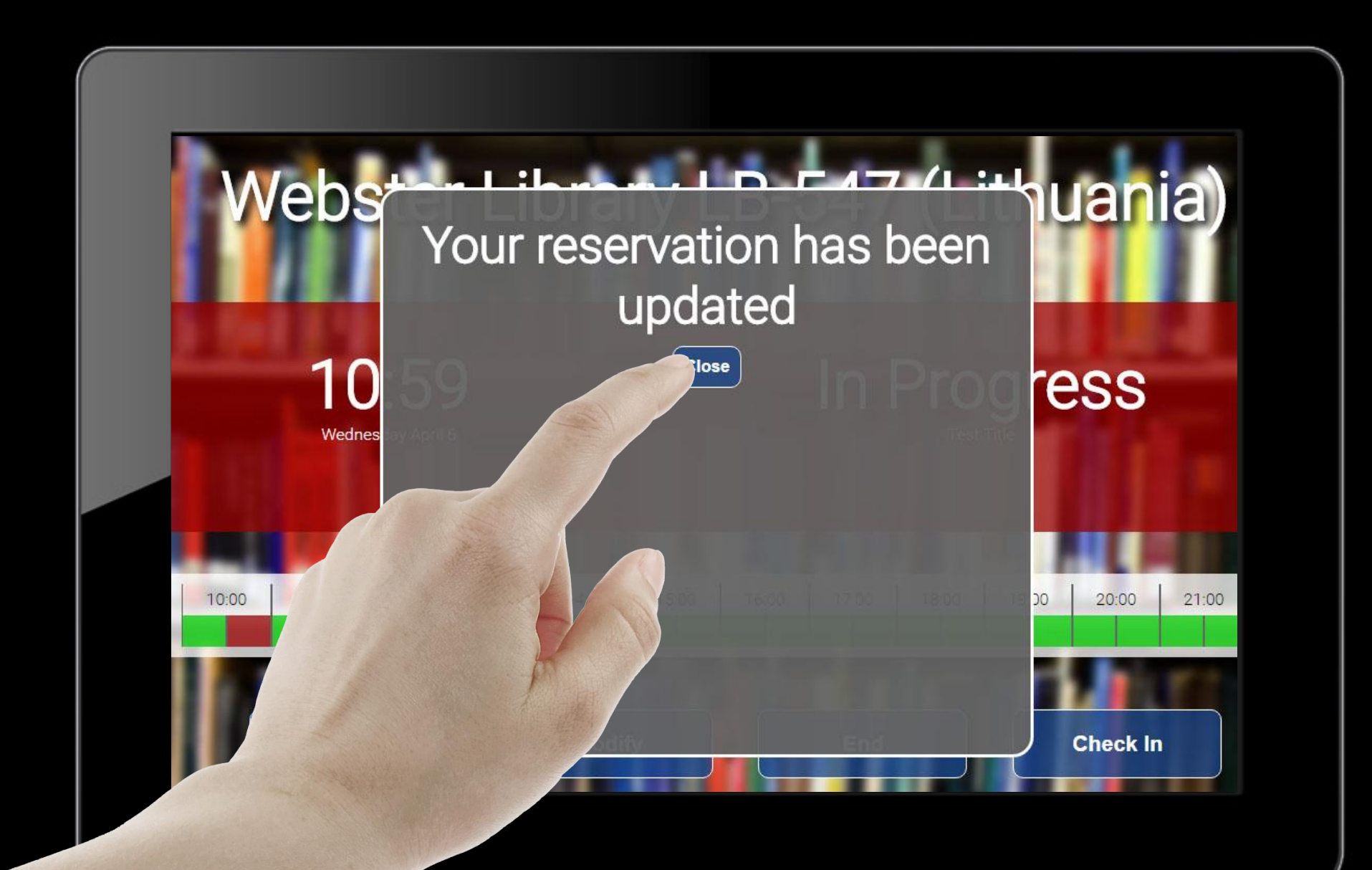

The new updated times will appear in the main screen after a few seconds

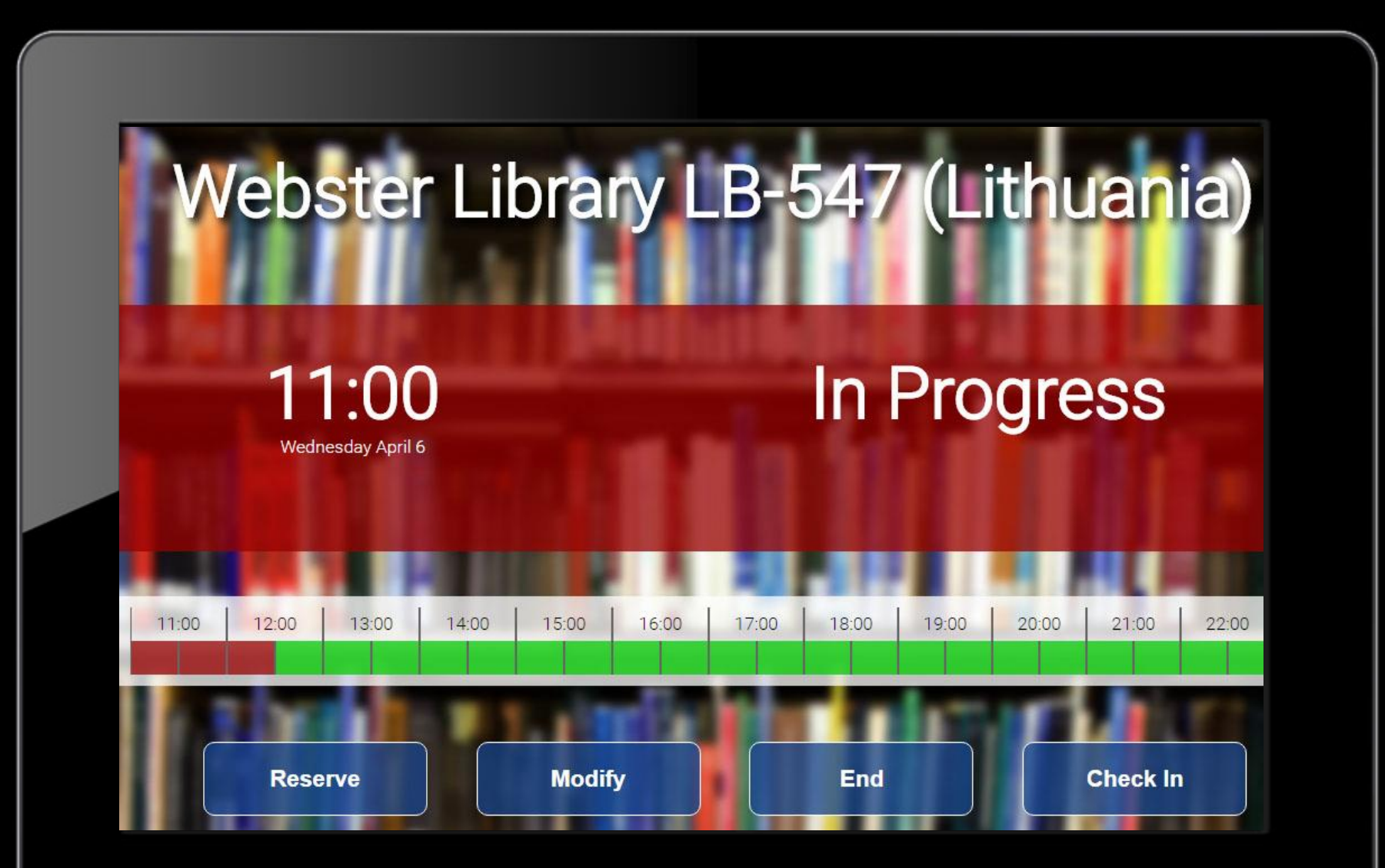

# End a reservation

Using the Booked Touch Client

## Touch the End button

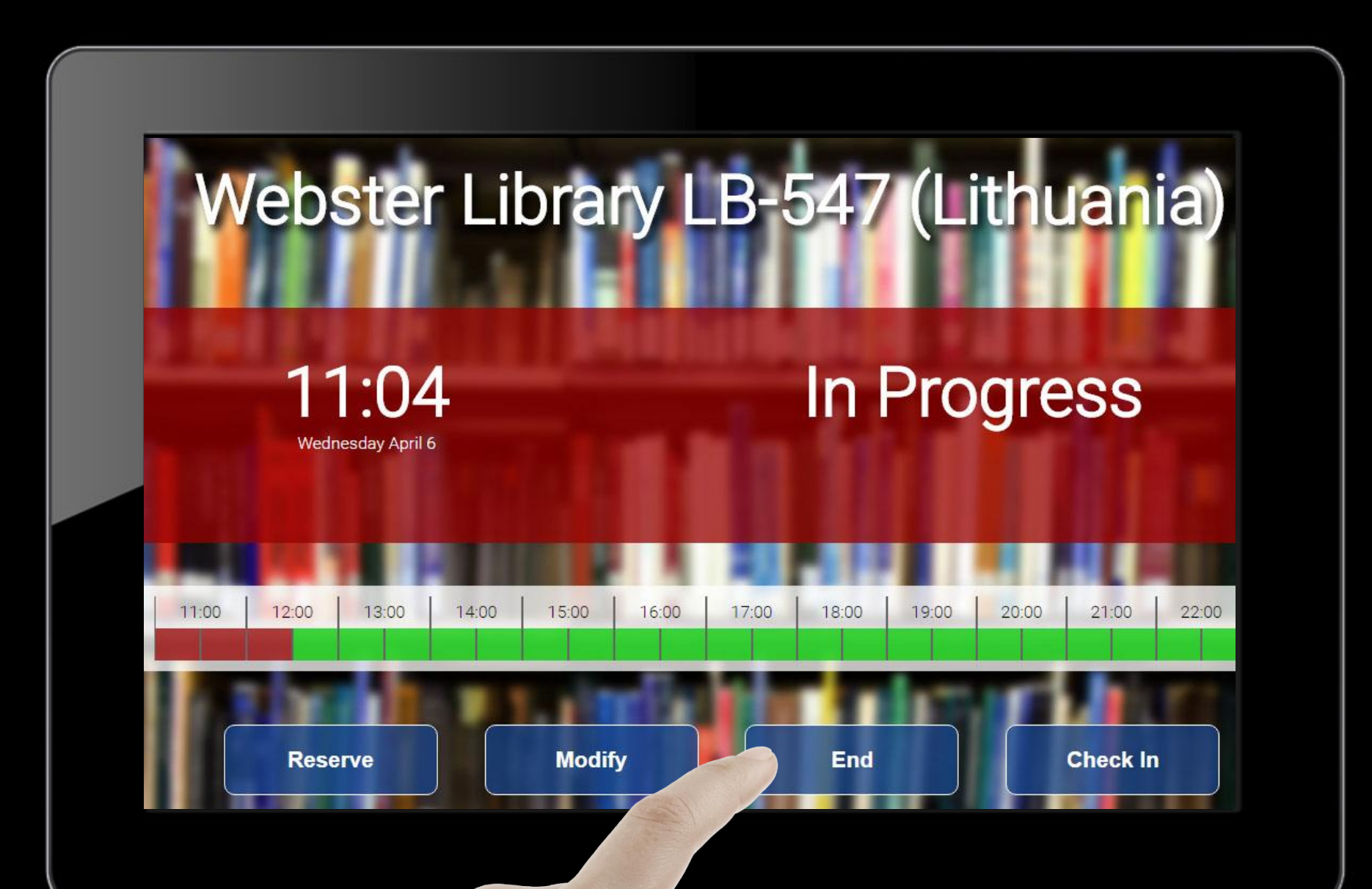

# Only the reservation creator is allowed to perform this action. Login with netname and password.

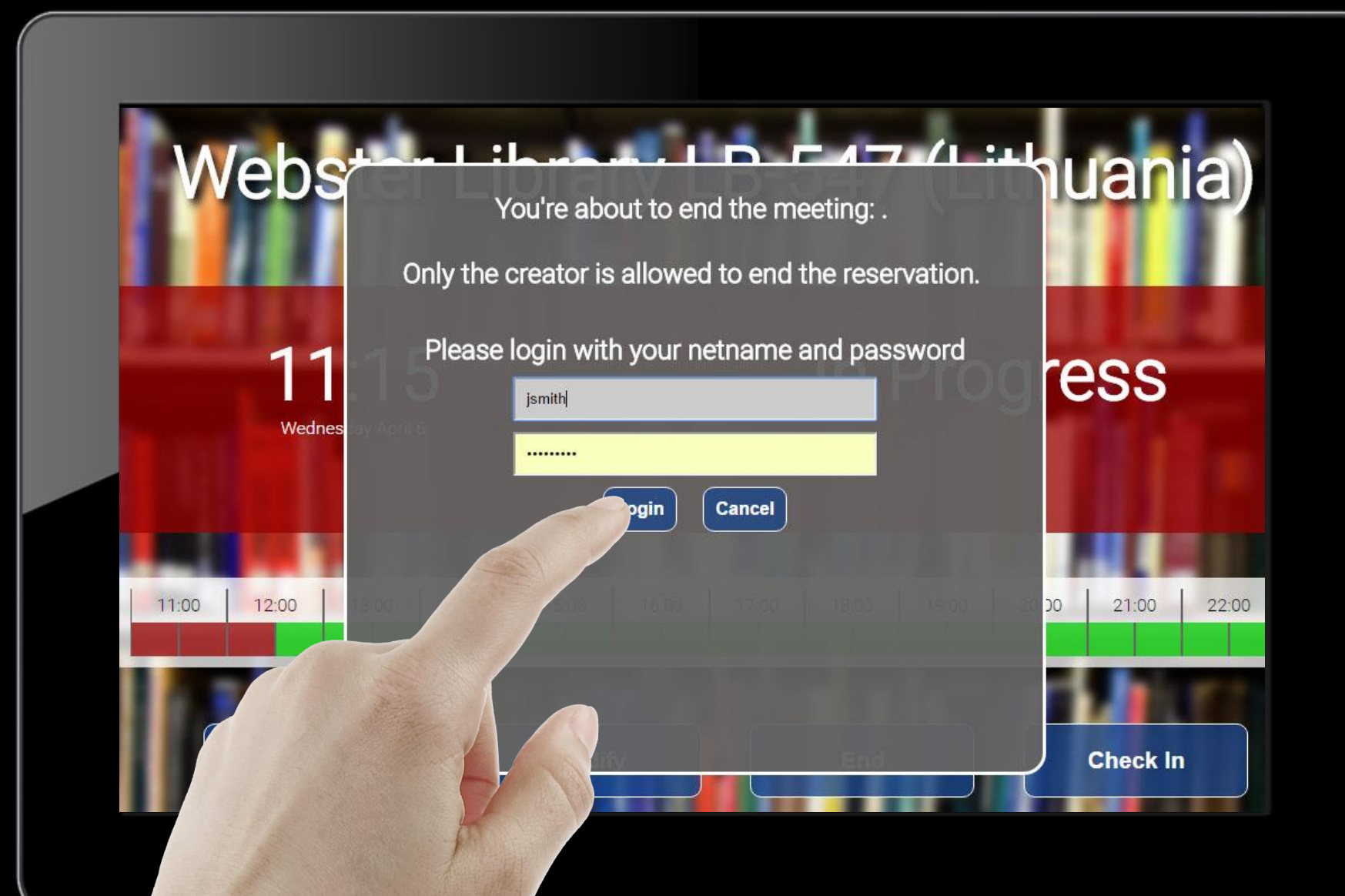

### Close the window

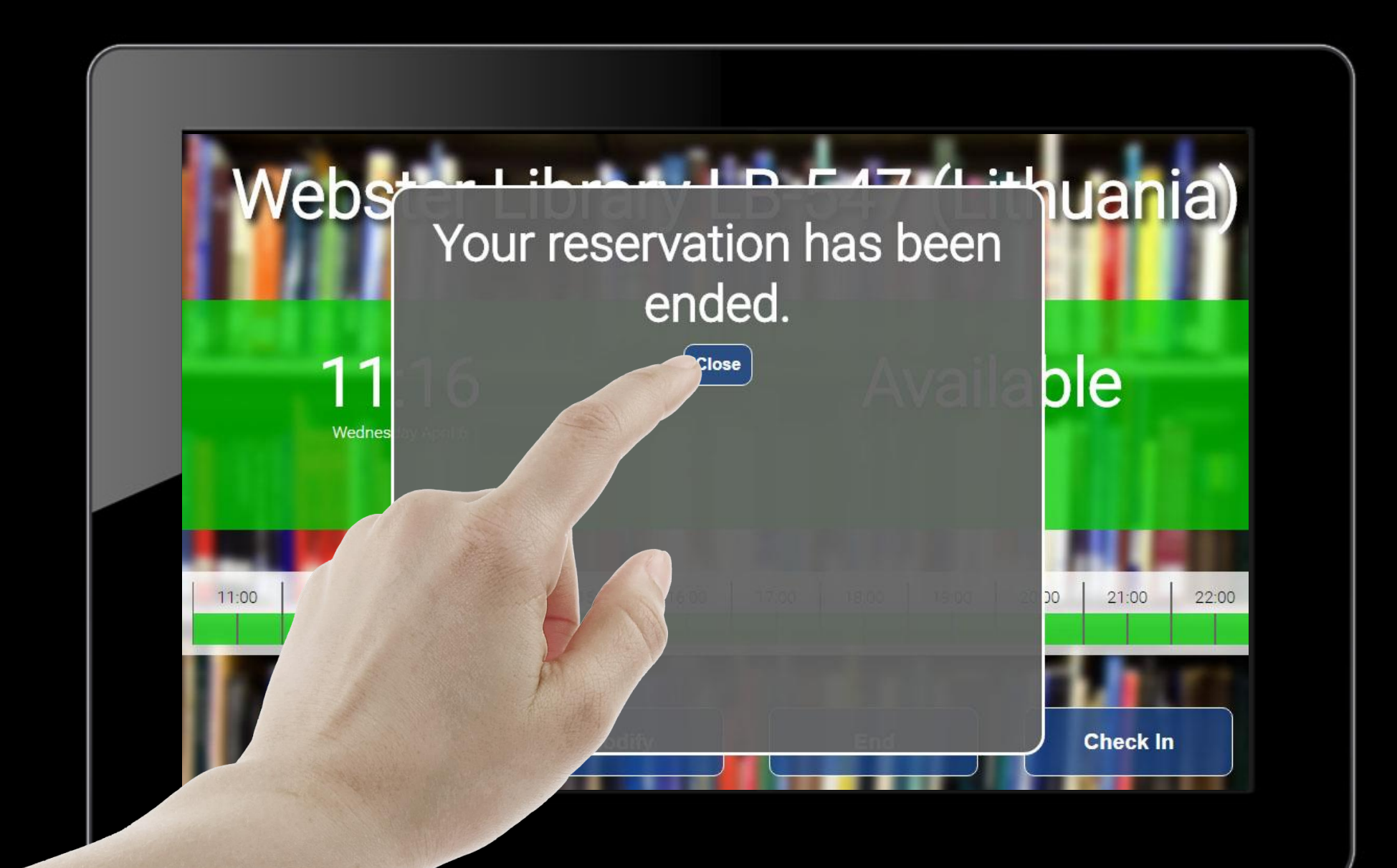

#### The reservation will disappear after a few seconds

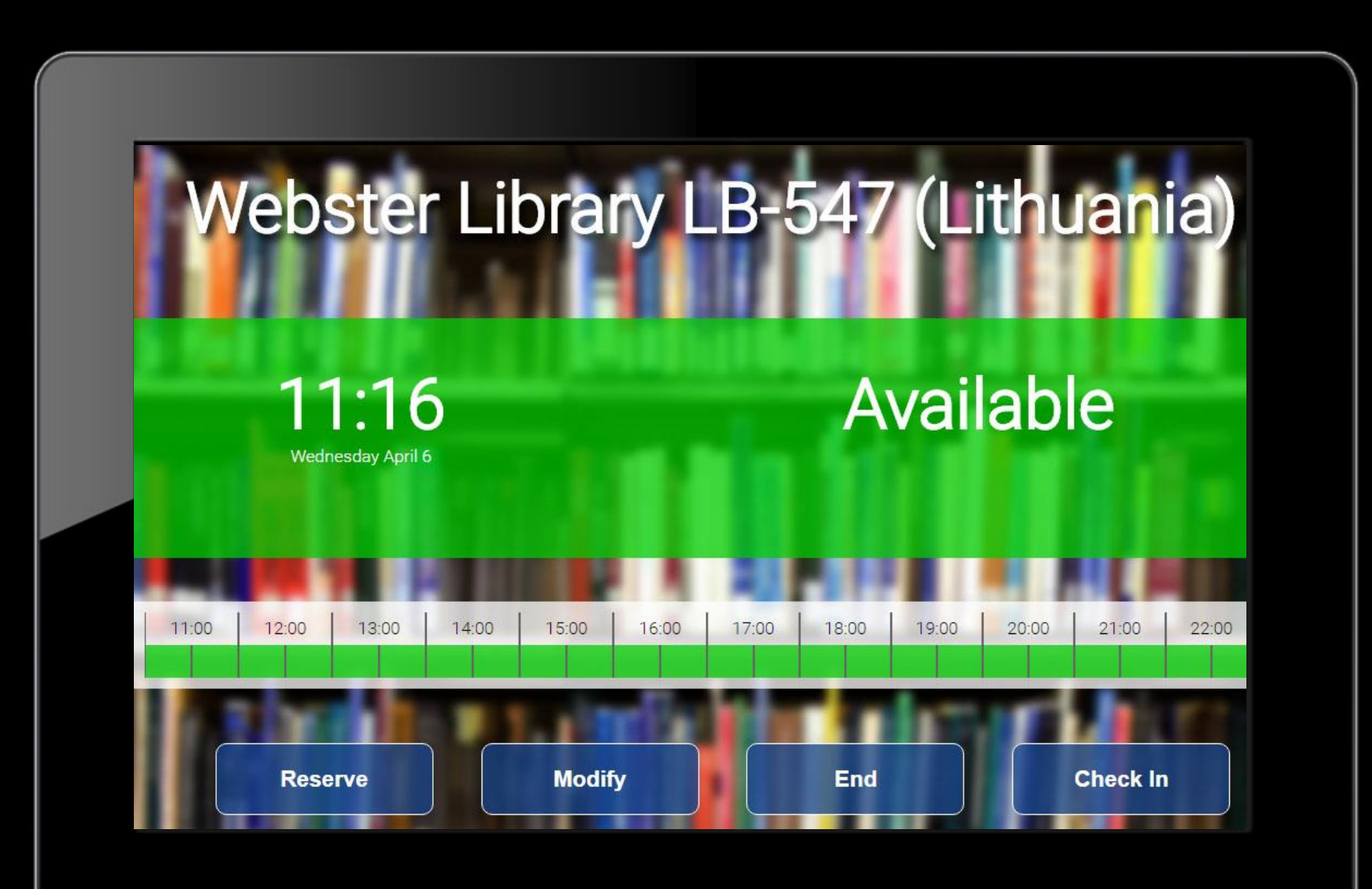